# Employee Direct Tips Share to a Pool

Last Modified on 03/14/2025 8:54 am MDT

Using the feature described below, employees will be able to affirm or customize tips allocations to **Tips Pools**. (Employee self-directed tip-out to individual employees is discussed here: https://support.dolceclock.com/help/employee-directed-tip-out)

**Setup a Tips Rule**- just as if tips allocations were to be fully automated. (Engage a Teamwork Specialist to assist, teamworksupport@spoton.com). In the following example, the policy suggests to Servers, a 1.5% / sales tip-out to the Bar, and. 2% tip-out to server assistants.

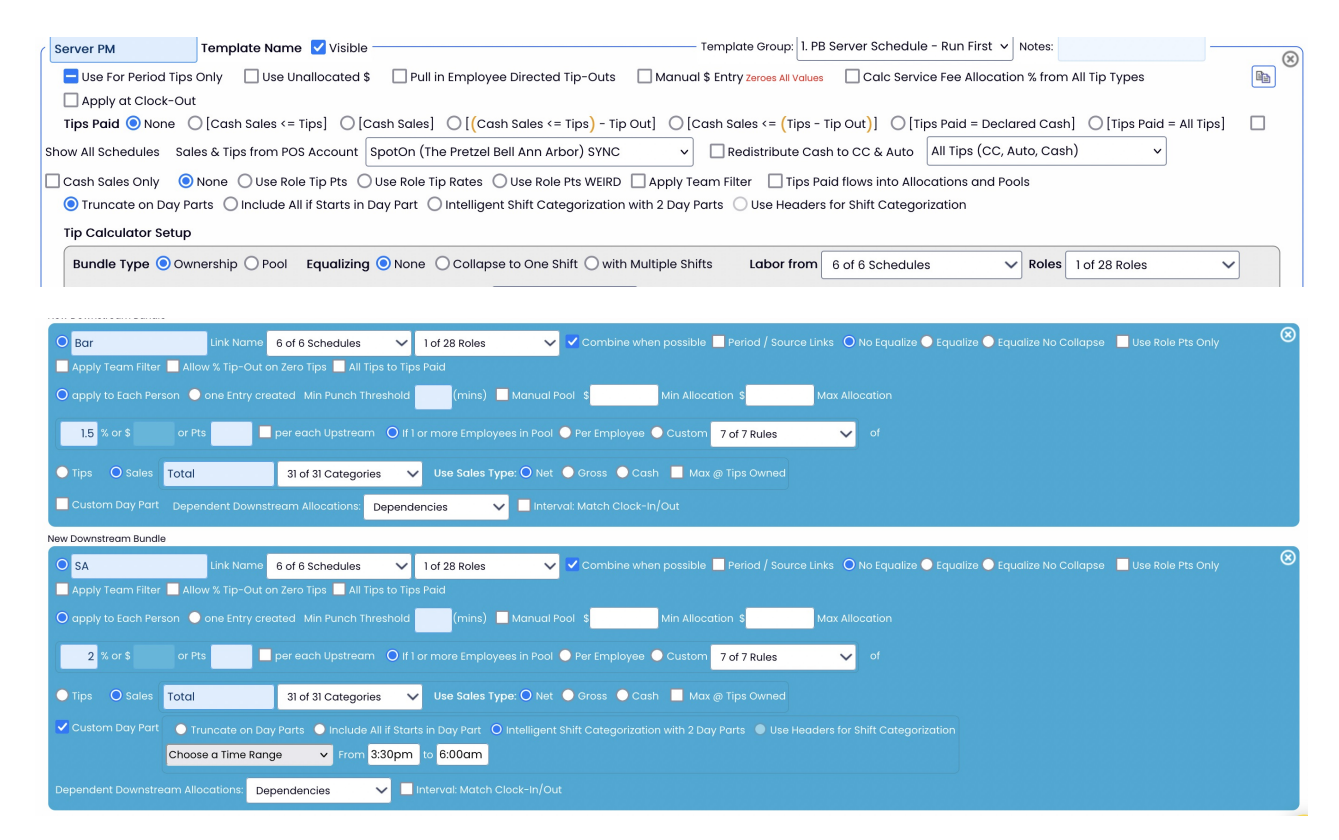

## Engage the following checkbox to engage the function to customize the result:

|                                                                             | •                                                              |
|-----------------------------------------------------------------------------|----------------------------------------------------------------|
| Tip Calculator Setup                                                        |                                                                |
| Bundle Type  Ownership OPool Equalizing ONone OCollapse to One Shift with k | ple Shifts Labor from 6 of 6 Schedules V Roles 1 of 28 Roles V |
| Choose a Time Range v From 3:30pm to 6am Interval: v                        | ✓ Display to Employee Tips Share if Role Match                 |

## Workflow

• At clock-out (if using integrated clock-in with Spoton, or the Teamwork App for clock-in / OR from an employee's mobile device), IF an employee works a Role that the rule is setup for, in this example Servers, the employee will see the Rule (Template

Defaults), and can either "Apply Rule" or input a custom amount. In this case the Server overrode the suggesting with a fixed tip amount of \$16.00

| Tip Pools                   |         |                   |  |  |  |  |
|-----------------------------|---------|-------------------|--|--|--|--|
| Cocktail Tips               | Custom  | Template Defaults |  |  |  |  |
| Bar Down - Sales Cat: Total | % or \$ | 2% and \$0.00     |  |  |  |  |
| SA - Sales Cat: Total       | % or \$ | 1.5% and \$0.00   |  |  |  |  |

•

| Server PM              | Custom       | Template Defaults |  |  |
|------------------------|--------------|-------------------|--|--|
| Bar - Sales Cat: Total | 0 % or \$ 16 | 1.5% and \$0.00   |  |  |

• When Running Tips, Managers can view, and edit if necessary, employee inputs.

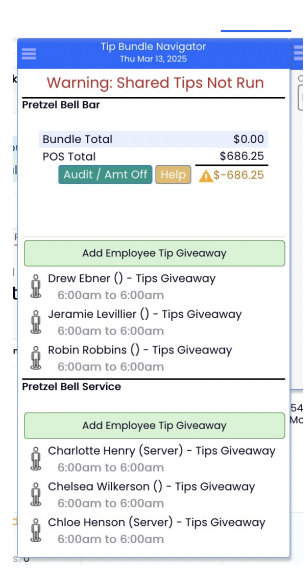

• When the Template is run, the rule will only process a tip-out if an employee has actively confirmed the suggested amount, or overridden the amount. If the employee (server) does not make an active choice, then 0.00 tips will be allocated by the tips rule.

•

|                                                                                                    | N                                                                                                    | lo se                                                       | rve                                                                                                    | r tip                  | o er                                    | ntere                    | ed                                        |                                                                 |                                                                    |
|----------------------------------------------------------------------------------------------------|----------------------------------------------------------------------------------------------------|-------------------------------------------------------------|----------------------------------------------------------------------------------------------------|------------------------|-----------------------------------------|--------------------------|-------------------------------------------|-----------------------------------------------------------------|--------------------------------------------------------------------|
| O Server PM     S:30pm to 6am \$278.74 CC     P Bar Link     3:30pm to 6am     Logan Manor (Server) - Tips Giveaway     6:00am to 6:00am     Parker Lenon () - Tips Giveaway     6:00am to 6:00am | Employee Add +     Pretrai Bell Service     Pretrai Bell Service     Pretrai Bell Service     Pretrai Bell Service     Pretrai Bell Service     Pretrai Bell Service     Pretrai Bell Service     Pretrai Bell Service     Total | POS C<br>POS CC Overrid<br>41.85<br>0.00<br>236.89<br>16.00 | POS         I           le AutoGr         0.00           0.00         0.00           0.00         0.00 | POS AutoGr<br>Override | POS<br>Declared<br>0.00<br>0.00<br>0.00 | POS Linclared<br>Oven in | Total<br>41.85<br>0.00<br>236.89<br>16.00 | Net<br>Sales<br>20.82%<br>0%<br>18.87%<br>6.75419% <sup>1</sup> | Net<br>Sales<br>201.05<br><b>201.05</b><br>1,255.15<br><b>0.00</b> |
|                                                                                                    | С                                                                                                    | usto                                                        | m s                                                                                                    | serv                   | ver                                     | tip e                    | ente                                      | ered                                                            |                                                                    |

### NOTES

- Employees can be listed in the tips navigator, even if their entry is zero.
- Tips must be run from each schedule where employee's are setup to utilize the direct share. For example, if tips are run from the Server Schedule, but there is a separate bar schedule, then the Bar Rule must be run from the Bar Schedule.

Allocations Pools are generated per normal

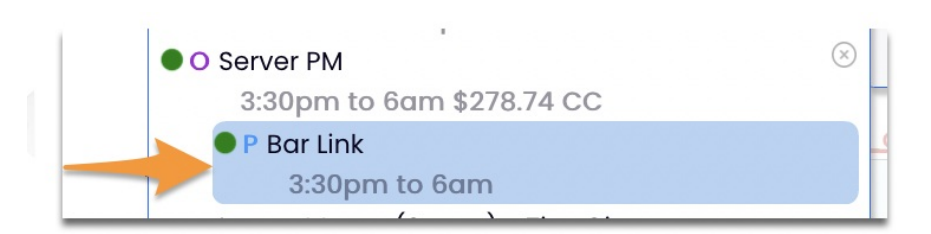

To complete a day as approved, a Template which engages "**Pull In Employee Direct Tip-Outs**" must be run. It does not need roles to be specified. The purpose of the template is to ensure the consideration of a named-employee being tipped out a custom amount.

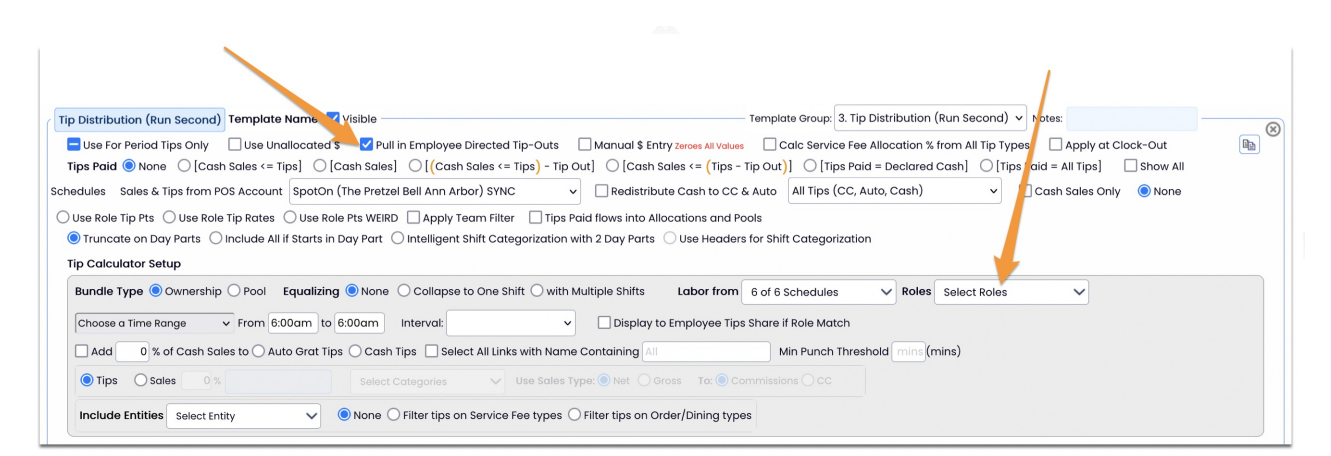

## **Setup Note:**

Engage Feature in Schedule Settings: Gearwheel > General Settings, scroll down to schedule section. Click "+" to open any schedule with employees who will engage this feature as a direct tips earner who will tip-out the pool:

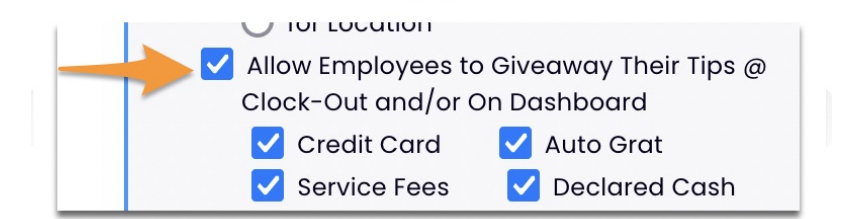